## Handleiding voor de BitCanna WebWallet

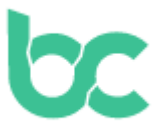

## Inleiding

De BitCanna Web Wallet is een gebruiksvriendelijke browser wallet die is ontworpen om naadloos te werken met meerdere browsers zoals Chrome, Firefox en Edge. In deze handleiding laten we je zien hoe je jouw WebWallet instelt met behulp van de Keplr-browserextensie. Er zijn andere opties beschikbaar, zoals Leap-wallet en Cosmostation, maar in deze tutorial richten we ons op Keplr. Als je liever een mobiele wallet gebruikt, bekijk dan deze handleiding.

## Belangrijk: Wallet beveiliging

Voordat we beginnen, let op dat jij de enige eigenaar bent van jouw wallet! BitCanna kan jouw wallet niet openen of herstellen. Je wallet kan alleen worden hersteld met behulp van de herstel-zin, die wordt gegenereerd tijdens het instellen van je Keplr-account. Het is essentieel om de herstel-zin op een veilige locatie op te slaan, omdat dit de enige manier is om jouw wallet te herstellen of over te dragen naar een nieuw apparaat.

## Instellen van de Keplr-browserextensie

Volg deze eenvoudige stappen om te beginnen:

- Installeren en toevoegen van de Keplr-browserextensie: Ga naar keplr.app/get om de Keplr-browserextensie te downloaden en installeren. Zodra deze is geïnstalleerd, start je de extensie door op het icoon in de browser extensie balk te klikken.
- Een nieuw account maken: Kies "*Create a new wallet*" en selecteer "*Create new recovery phrase*". Zorg ervoor dat je jouw *recovery phrase* (herstel-zin) op een veilige locatie opslaat. Dit is de enige manier om jouw wallet te herstellen, dus negeer dit niet!
- De herstel-zin controleren: Je wordt gevraagd om enkele woorden van de herstel-zin in te voeren om te controleren of je deze correct hebt opgeslagen. Om deze stap af te ronden, vul je een naam in voor je wallet (alleen voor persoonlijke referentie) en bedenk je een sterk wachtwoord. Klik nu op "Volgende" om door te gaan.
- Meerdere blockchains selecteren (optioneel): Je kunt meerdere op Cosmos-gebaseerde blockchains selecteren die je aan jouw Keplr-wallet wilt toevoegen. Deze stap is optioneel, maar je kunt hiermee meerdere blockchains beheren vanuit je Keplr-wallet.
- Verbind met de BitCanna-WebWallet: Ga naar wallet.bitcanna.io en klik op "Keplr-browserextensie" om toegang te krijgen tot de WebWallet. Je krijgt nu twee keer een pop-up zien; klik op "Toestaan" om de WebWallet te laten communiceren met uw Keplr browser extensie en BitCanna toe te voegen aan uw Keplr-wallet.

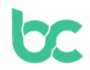

• Je nieuwe BitCanna-adres: Zodra je verbonden bent, vind je het navigatiemenu aan de linkerkant van de WebWallet. Boven in het menu zie je jouw nieuwe, unieke BitCanna-adres. Dit is het adres waar je jouw \$BCNA munten naar toe stuurt.

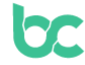